### I. <u>Introduction</u>

In **December 2012**, fifty-four large medical group practices participating in the fee-for-service (FFS) Medicare Physician Quality Reporting System (PQRS) via the Group Practice Reporting Option (GPRO) web-based interface received the 2011 Quality Resource Use Reports (QRURs) for medical practice groups (the "Group QRURs"). In mid-2013, CMS made available to the same groups the 2011 Supplemental QRURs. The 2011 Supplemental QRURs used the first version of the CMS Episode Grouper to construct episodes of care and attribute them to medical group practices.

The aim of the **2012 Supplemental QRURs** is to provide information that can support medical group practices in efforts to improve the efficiency of medical care provided to the Medicare FFS patients they treat. The reports provide an overall assessment of a medical group practice's costs for several important episodes of care and provide detailed information that can help identify sources of substantial variation from national averages. The **2012 Supplemental QRURs** will be available for medical group practices with 100 or more Eligible Professionals (EPs). More information on 2012 Supplemental QRURs can be found at <a href="http://www.cms.gov/Medicare/Medicare-Fee-for-Service-Payment/PhysicianFeedbackProgram/Episode-Costs-and-Medicare-Episode-Grouper.html">http://www.cms.gov/Medicare/Medicare-Fee-for-Service-Payment/PhysicianFeedbackProgram/Episode-Costs-and-Medicare-Episode-Grouper.html</a>.

The 2012 Supplemental QRURs and the **Drill Down Tables** can be downloaded and exported to PDF and Excel format respectively. This Quick Reference Guide illustrates how to access and download 2012 Supplemental QRURs and Drill Down Tables from the CMS Enterprise Portal.<sup>1</sup>

#### II. Getting Started

Authorized representatives of medical group practices with 100 or more EPs can access the 2012 Supplemental QRURs Reports and Drill Down Tables at <u>https://portal.cms.gov</u> using an Individuals Authorized Access to the CMS Computer Services (IACS) account with one of the following group-specific Physician Value (PV)-PQRS System roles:

- PV-PQRS Group Security Official (primary or back-up)
- PV-PQRS Group Representative

Authorized representatives of groups must sign up for a new IACS account or modify an existing account at <u>https://applications.cms.hhs.gov</u>. Quick reference guides that provide step-by-step instructions for requesting each PV-PQRS System role for new or existing IACS account are available at <u>http://www.cms.gov/Medicare/Medicare-Fee-for-Service-Payment/PhysicianFeedbackProgram/Self-Nomination-Registration.html</u>.

- If a group has already registered and selected its 2013 PQRS group reporting mechanism in the PV-PQRS System, then that same person who registered the group can access the group's 2012 Supplemental QRUR using their IACS User ID and password.
- If a group does not yet have an authorized representative with an IACS account, then one person representing the group must sign up for an IACS account with the primary Group Security Official role.
- If a group has a representative with an existing IACS account, but not one of the three group-specific PV-PQRS System roles listed above, then ensure that the account is still active and then add a group-specific PV-PQRS System role to that person's existing IACS account. To ensure the IACS account is still active, contact Quality Net at:
  - Phone: (866) 288-8912 (TTY 1-877-715-6222)
  - Fax: (888) 329-7377
  - Email: qnetsupport@sdps.org

<sup>&</sup>lt;sup>1</sup> The source of the information herein: <u>http://www.cms.gov/Medicare/Medicare-Fee-for-Service-Payment/PhysicianFeedbackProgram/Episode-Costs-and-Medicare-Episode-Grouper.html</u>

If you have questions about the 2012 Supplemental QRUR, or need assistance accessing the reports, please contact the Physician Value Help Desk by phone at 1-888-734-6433 (press option 3). Normal business hours are Monday-Friday from 8 am to 8 pm EST.

### III. Access a Group Practice's 2012 Supplemental QRUR

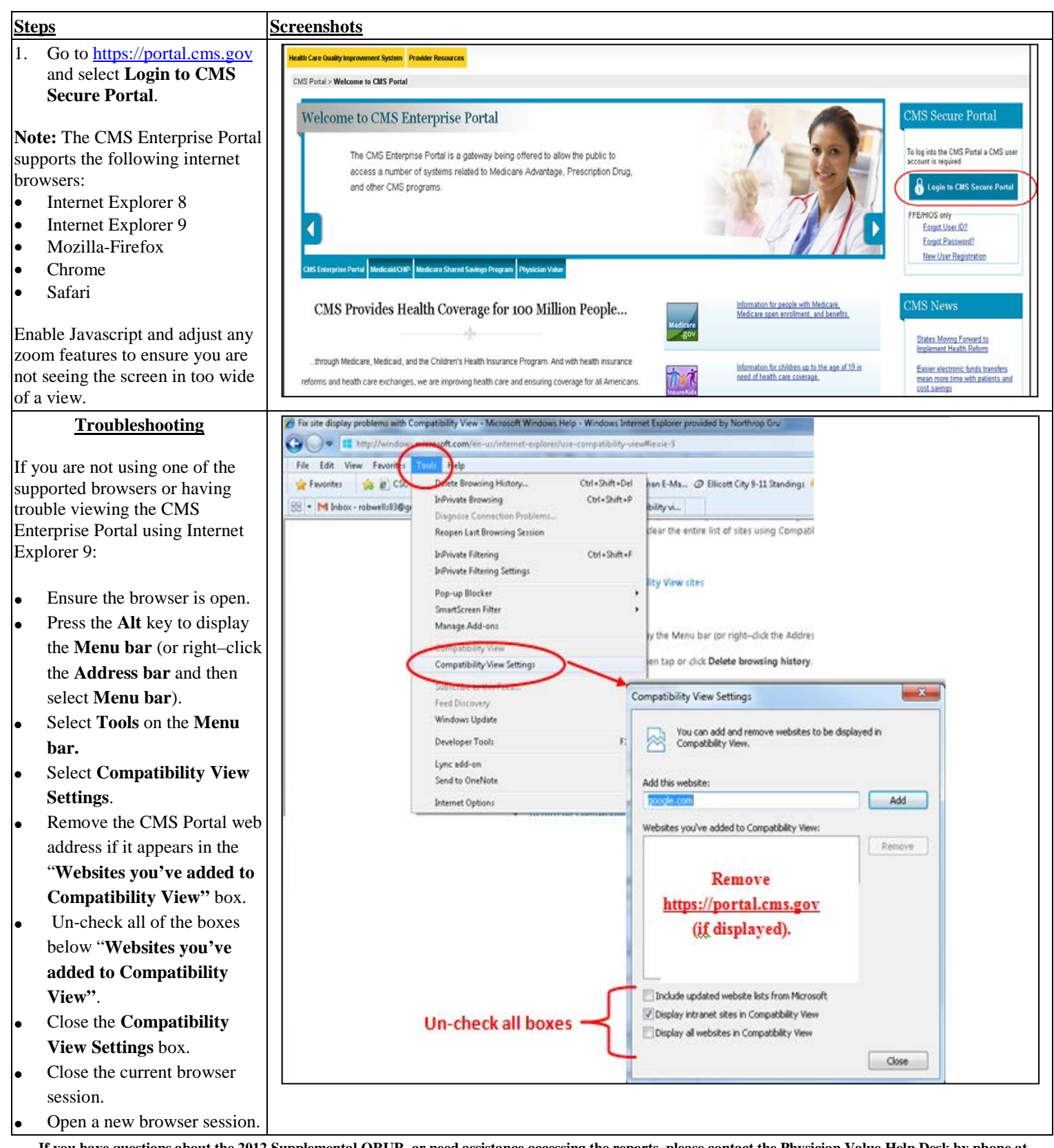

| Ste                        | PDS                                                                                                    | Screenshots                                                                                                    |
|----------------------------|----------------------------------------------------------------------------------------------------|----------------------------------------------------------------------------------------------------|
| •                          | Go to <u>https://portal.cms.gov</u><br>and select <b>Login to the</b><br><b>CMS Enterprise Portal</b> .                                                                                                    |                                                                                                    |
| 2.                         | After accepting the <b>Terms</b><br><b>and Conditions</b> , enter your<br>IACS User ID and Password<br>in the <b>Welcome to CMS</b><br><b>Enterprise Portal</b> screen.<br>Select <b>Login</b> to continue.                                                                                                    | Health Care Quality Improvement System       Provider Resources         Welcome to CMS Enterprise Portal         To log into the CMS Portal a CMS user account is required.         User ID VNKR050         Password *******         Select       Log In         Cancel         Forgot Password?         Forgot User ID?         Need an account? Click the link - New user registration                                                                                                    |
| 3.                         | Click the <b>PV-PQRS</b> tab at<br>the top of the screen, and<br>then select the<br><b>QRUR-Reports</b> option from<br>the dropdown menu.                                                                                                    | Portal Help & PAOs       Print         CMS       Enterprise Portal         My Portal       Business Intelligence V         PV-PORS V         CMS Portal > My Portal         Welcome to CMS         Registration         QRUR-Reports         Help                                                                                                    |
| 4.<br>No<br>Su<br>drc<br>• | Select year (2012) from the<br>'Select a Year' drop down<br>menu, and then select report<br>(2012 Supplemental<br>QRURs)<br>from the 'Select a Report'<br>dropdown menu.<br>te: If you don't see the 2012<br>pplemental QRUR in the<br>pdown menu:<br>Verify that you are logged in<br>with the appropriate role.<br>Verify that you have selected<br>the Year 2012. | Welcome to Physician Value Physician Quality Reporting Portal         (*) Red asterisk indicates a required field.         *Select a Year         2012         *Select a Report         Select a Report         Select a Report         2012 Supplemental QRURs         2012 Supplemental QRURs Drill Down Tables         PY 2012 Quality and Resource Use Report (QRUR)         Drill-Down Table 1. Medicare FFS Beneficiaries Attributed to the Medical Group Practice, Selected Characteristics, 2012         Drill-Down Table 2. Physicians and Non-Physician Eligible Professionals Billing Under Medical Group Practice TIN, Selected Characteristics, 2012         Drill-Down Table 3. Attributed Beneficiaries' Hospital Admissions for any Cause, 2012         IEP Table A.1. Aggregate Group Performance, by Quality Domain and Measure         IEP Table A.1. Aggregate Group Performance, on PDPS Measures: Last Name (NPL #) |

# Accessing the 2012 Supplemental QRURs and Drill Down Tables

| Steps                                                                                                    | Screenshots                                                                                                    |  |  |  |  |  |  |  |  |  |  |
|----------------------------------------------------------------------------------------------------|----------------------------------------------------------------------------------------------------|--|--|--|--|--|--|--|--|--|--|
| <ul> <li>5. Read the Attestation<br/>Message and make the<br/>appropriate attestation<br/>selection.</li> <li>Select one of the options<br/>under "I plan to use this</li> </ul>                                                                                                    | Vrumber of 2P5 outside the TIN treating the opisode     Top hilling F2 outside the TIN treating the opisode     Top hilling F2 outside the TIN treating the apisode     If applicable, hospital billing second in episode     If applicable, hospital billing second in episode     If applicable, hospital billing second in episode     If applicable, skilled nursing facilities or home health agencies billing eurliest in episode     If applicable, skilled nursing facilities or home health agencies billing eurliest in episode     If applicable, skilled nursing facilities or home health agencies billing econd in episode     If applicable, skilled nursing facilities or home health agencies billing econd in episode     If applicable, skilled nursing facilities or home health agencies billing econd in episode     If applicable, skilled nursing facilities or home health agencies billing econd in episode     If applicable, skilled nursing facilities or home health agencies billing econd in episode     If opplicable, skilled nursing facilities or home health agencies billing econd in episode     If opplicable, skilled nursing facilities or home health in agencies billing econd in episode     If opplicable, skilled nursing facilities or home health, inpatient readmission, physician services of     hospitalization); (ii) post eaute care (skilled nursing, home health, inpatient rehabilitation or long term care heaptital); (iii) outpatient hospital and physician office services (suptationt F7/OT/SEPT, dialysis, evaluation and management     services, mojor proadures; and amsthesis, ambulatory/miner proceentres; (ive memory on services (ambulatons, chemotherapy and Part B drugs, all other services)     settings ((al/pathology/other tests, imaging); (u) ancillary services in all non-inpatien     settings ((al/pathology/other tests; imaging); durable medical equipment/supplie(); (vi) hospice care; and (vii) other services (ambulance, chemotherapy and Part B drugs, all other services)     Iplan to use this data in my capacity as a |  |  |  |  |  |  |  |  |  |  |
| data in my capacity as a:"                                                                                                    | (must select one box)                                                                                                    |  |  |  |  |  |  |  |  |  |  |
| • Then, click <b>I Confirm</b> to continue.                                                                                                    | HIPAA Covered Entity (CE) provider.<br>I nood to use this information in my work for care occordination and quality improvement purposes that fall within the<br>first and/or second paragraphs of the HIPAA Privacy Rule definition of "Health Care Operations," and I confirm that<br>my request constitutes the "ininimum necessary" data to accomplish these purposes.                                                                                                    |  |  |  |  |  |  |  |  |  |  |
| <b>Note:</b> If you select "Neither of<br>the above or I do not know" the<br>option to Exit to the Overview<br>screen will be enabled.                                                                                                    | IDecline         Inscrete Associate (IA) of HIPAA CE(s) in accordance with a valid HIPAA Business Associate Agreement that allows us to request individually identifiable beakth information (ILHI) for use in care coordination and quality work on behalf of the HIPAA CE(s).         Insect to use this information in my work for care coordination and quality improvement purposes that fall within the first and/or second paragraphs of the HIPAA CE(s).         Insect to use this information in my work for care coordination and quality improvement purposes that fall within the first and/or second paragraphs of the HIPAA CE(s), and I confirm that my request coardinate the "minimum noncentry" data to accomplish these purposes.         Incent of the above or I do not know.         Exit FIG-Orserption screen.                                                                                                    |  |  |  |  |  |  |  |  |  |  |
| <ul> <li>6. You are now in the MicroStrategy Web Platform. The screen shows the group practice(s) associated with your IACS account.</li> <li>Choose one Medical Group Practice from the Available group practice section:</li> <li>Select a group name and either double click the mouse or click the arrow button to move the practice from 'Available' to 'Selected'.</li> <li>You can also filter the list of</li> </ul>                             | Stared teports: Wy teports: Wy Subariptions: welp Second temperature of the stare teports: a Vectore For-Service Supplemental QKUR > Medicare Fee-For-Service 2012 Supplemental QKUR. Second temperature of Welpill Since Practice: (Respired) Once elements of Welpill Since Practice: (Respired) Once elements of Welpill Since Practice: (Respired) Second temperature of Welpill Since Practice: (Respired) Second temperature of Welpill Since Practice: (Respired) Once elements of Welpill Since Practice: (Respired) Second temperature of Welpill Since Practice: (Respired) Welpillaste: For Second temperature of Welpillast Since Respired and Since Respired and Since R                                                                      |  |  |  |  |  |  |  |  |  |  |
| <ul> <li>You can also filter the list of<br/>Available Medical Group<br/>Practices by entering the<br/>name or last 4 digits of a TIN<br/>in the Search for field.</li> <li>Click Run Document. You<br/>will need to wait several<br/>seconds while the system<br/>generates your Supplemental<br/>QRUR Report.</li> <li>Note: Select only one Medical<br/>Group Practice each time you<br/>attempt to retrieve a 2012<br/>Supplemental ORUR.</li> </ul> | En Document. Cance                                                                                                    |  |  |  |  |  |  |  |  |  |  |

# Accessing the 2012 Supplemental QRURs and Drill Down Tables

| Ste | ps                                               | <u>Screenshots</u>                                                                                                    |                                                                      |  |  |  |  |  |  |  |
|-----|--------------------------------------------------|----------------------------------------------------------------------------------------------------|----------------------------------------------------------------------|--|--|--|--|--|--|--|
| 7.  | The 2012 Supplemental                            |                                                                                                    |                                                                      |  |  |  |  |  |  |  |
|     | QRURs Report is displayed                        | Overview Exhibit 1 Exhibit 2 Exhibit 3 Exhibit 4                                                                                                | Appendix A Service Cat                                               |  |  |  |  |  |  |  |
|     | Web Platform. The section                        |                                                                                                    |                                                                      |  |  |  |  |  |  |  |
|     | that appears first is                            | Medicare Fee-For-Service                                                                                                    |                                                                      |  |  |  |  |  |  |  |
|     | Overview.                                        | 2012 Sumlemental ODID: Enjades of Care                                                                                                    |                                                                      |  |  |  |  |  |  |  |
|     | Click on any of the section                      | 2012 Supplementa                                                                                                    | II QKUK: Episodes of Care                                            |  |  |  |  |  |  |  |
| •   | tabs at the top of the screen                    |                                                                                                    |                                                                      |  |  |  |  |  |  |  |
|     | to navigate to different                         | June 2, 2014                                                                                                    |                                                                      |  |  |  |  |  |  |  |
|     | sections/exhibits of the                         | <b>m</b> . <b>o</b>                                                                                                    |                                                                      |  |  |  |  |  |  |  |
|     | report.                                          | The Centers for Medicare & Medicaid Services (CMS), through                                                                                     | as contractor Acumen, LLUC (Acumen), is providing these supplemental |  |  |  |  |  |  |  |
| No  | te: After you click on a                         | reports regarding episode-based payments related to the 2012 G                                                                                  | roup Quality and Resource Use Reports (QRURs) to HIPAA Covered       |  |  |  |  |  |  |  |
| sec | tion tab, you will need to wait                  | Entity (CE) providers and providers under a HIPAA Business As                                                                                   | sociate (BA) agreement.                                              |  |  |  |  |  |  |  |
| sev | eral seconds for the section to                  |                                                                                                    |                                                                      |  |  |  |  |  |  |  |
| app | bear on the screen.                              | This report is limited to 17 major episode types and an additional 9 episode subtypes, resulting in 26 total reported episodes. The 26 reported |                                                                      |  |  |  |  |  |  |  |
| •   | The Supplemental QRUR                            | episodes can be classified into condition episodes and procedural episodes and include the following                                            |                                                                      |  |  |  |  |  |  |  |
|     | Report contains the                              | Californ Taining                                                                                                    |                                                                      |  |  |  |  |  |  |  |
|     | following sections under the                     | Condition Episodes                                                                                                    | <u>Procedural Episodes:</u>                                          |  |  |  |  |  |  |  |
|     | - Exhibit 1                                      | 1. Acute coronary syndrome (ACS) (all)                                                                                                    | 18. Bilateral cataract removal with lens implant                     |  |  |  |  |  |  |  |
|     | - Exhibit 2                                      | 2. ACS without PCI/CABG                                                                                                    | 19. Coronary artery bypass graft (CABG) (all)                        |  |  |  |  |  |  |  |
|     | - Exhibit 3                                      | 3 ACS with PCI                                                                                                    | 20 CABG without ACS                                                  |  |  |  |  |  |  |  |
|     | - Exhibit 4<br>- Drill Down Tables               | 4 ACS with CABG                                                                                                    | 21 Hin realacement/esticion                                          |  |  |  |  |  |  |  |
|     | - Appendix A                                     | 5 Califor                                                                                                    | 22 Vesa reclamentarian                                               |  |  |  |  |  |  |  |
|     |                                                  | <ul> <li>Clearly shiel Shellshire Rotter</li> </ul>                                                                                             | 22. Kiele reparente function                                         |  |  |  |  |  |  |  |
| The | the Overview Page:                               | 2 Charles and ball ball (CITE)                                                                                                    | 23. Damoar some dissourcedision                                      |  |  |  |  |  |  |  |
| on  | the Overview I age.                              | 7. Chronic congestive neart tature (CHF)                                                                                                    | 24. Percutaneous coronary intervention (PCI) (all)                   |  |  |  |  |  |  |  |
| •   | Selecting Detailed Methods                       | 8. Chrotic obstructive pulmonary disease (COPD)/asthma                                                                                          | 20. PCI without ACS                                                  |  |  |  |  |  |  |  |
|     | will navigate the user to the                    | <ol> <li>Acute COPD/asthma, inpatient estacerbation</li> </ol>                                                                                  | 26. Permanent pacemaker system replacement/insertion                 |  |  |  |  |  |  |  |
| 1   | Episode Costs and the CMS<br>Episode Grouper for | 10. Gastrointestinal (GI) hemorrhage                                                                                                    |                                                                      |  |  |  |  |  |  |  |
|     | Medicare' in a new webpage.                      | 11. Ischemic heart disease (IHD) (all)                                                                                                    |                                                                      |  |  |  |  |  |  |  |
| •   | Selecting Drill Down Tables                      | 12. IHD without ACS                                                                                                    |                                                                      |  |  |  |  |  |  |  |
|     | will allow a user to generate                    | 13. IHD with ACS                                                                                                    |                                                                      |  |  |  |  |  |  |  |
|     | Drill Down Lables.                               | 14 Kidneylurinary tract infection                                                                                                    |                                                                      |  |  |  |  |  |  |  |
| 1   |                                                  | · · · · · · · · · · · · · · · · · · ·                                                                                                    |                                                                      |  |  |  |  |  |  |  |

### IV. View and Print the 2012 Supplemental QRUR as a PDF Document

| Ste | <u>ps</u>                                                                                                    | <u>Screenshots</u>                                                                                                    |                                                                                                    |                                                                                                    |                                                                                                    |                                                                                                    |                                                                                                    |                                                                                                    |
|-----|----------------------------------------------------------------------------------------------------|----------------------------------------------------------------------------------------------------|----------------------------------------------------------------------------------------------------|----------------------------------------------------------------------------------------------------|----------------------------------------------------------------------------------------------------|----------------------------------------------------------------------------------------------------|----------------------------------------------------------------------------------------------------|----------------------------------------------------------------------------------------------------|
| 1.  | Click the <b>Export</b> button on<br>the MicroStrategy Toolbar<br>and select <b>PDF</b> .<br>Click <b>OK</b> in the <b>Export</b><br><b>Options</b> window.                                               | Verview Exhibit 1 Exhibit 2 POF<br>GROUPING: Spind Physn Grp: Episode Category:<br>EXHIBIT 1. Percent Cost Difference<br>*Result should be interpreted with caution for episode typ | ted Episodes Percent Cost Difference from National Average for Your Group's Episodes Better than National Average                                                                                                    |                                                                                                    |                                                                                                    |                                                                                                    |                                                                                                    |                                                                                                    |
| 2.  | The 2012 Supplemental QRUR is exported to <b>PDF</b> format.                                                                                                    | Book marks                                                                                                    | Find                                                                                                    | t                                                                                                    |                                                                                                    |                                                                                                    |                                                                                                    |                                                                                                    |
| •   | Select any of the <b>Bookmarks</b><br>to navigate to a different<br>section of the 2012<br>Supplemental QRUR.<br>Select the <b>Print</b> button on the<br>Toolbar to print the 2012<br>Supplemental QRUR. | <ul> <li>Overview</li> <li>Coverview</li> <li>Exhibit 1</li> <li>Exhibit 2</li> <li>Exhibit 3</li> <li>Exhibit 4</li> <li>Appendix A Service Cat</li> </ul>                         |                                                                                                    | he Centers for Me<br>pplemeathl report<br>IPAA Covered En<br>ins report is limite<br>ported epitodes co<br>addition Epitodes<br>Acute corenary or<br>ACS without PCI<br>ACS without PCI<br>ACS with CAI<br>Chronic conpetit<br>Chronic conpetit<br>Chronic conpetit<br>Chronic conpetit<br>Chronic conpetit<br>Chronic conpetit<br>Chronic conpetit<br>Chronic conpetit<br>Chronic conpetit<br>Chronic conpetit<br>Chronic conpetit<br>Chronic conpetit<br>Chronic conpetit<br>Setter and the<br>Chronic set and<br>Acute COPDIst<br>Chronic conpetit<br>Setter and the<br>Setter and the | dicare & Medic<br>n regarding epite<br>thy (CE) provided<br>thy (CE) provided<br>the classified<br>3<br>yudowne (ACS)<br>(CABG<br>included and the classified<br>included and the classified<br>included and the c | Met<br>2012 Suppler<br>aid Services (CMS<br>ode-based payment<br>Sers and providers<br>into condition epis<br>into condition epis<br>(all)<br>(CHF)<br>(CHF)<br>(C | dicare Fee-F<br>mental QRU<br>June 2, 20<br>(), through its con-<br>trained of the 2<br>under a HIPAA B<br>a additional 9 epis<br>nodes and procedu<br>nodes and procedu<br>nodes and procedu<br>nodes and procedu<br>20,<br>20,<br>21,<br>22,<br>23,<br>1<br>finma 25,<br>24,<br>1<br>finma 25,<br>24,<br>1<br>finma 25,<br>24,<br>1<br>finma 25,<br>24,<br>1<br>finma 25,<br>24,<br>1<br>finma 25,<br>24,<br>1<br>finma 25,<br>24,<br>1<br>finma 25,<br>24,<br>1<br>finma 25,<br>24,<br>1<br>finma 25,<br>24,<br>1<br>finma 25,<br>24,<br>24,<br>24,<br>24,<br>24,<br>24,<br>24,<br>24,<br>24,<br>24 | Ar-Service<br>R: Episodes of Care<br>14<br>14<br>14<br>15<br>10 Comp Quality and Resource Use Reports (QRURs) to<br>tunness Associate (BA) agreement.<br>ods mitypes, resulting in 26 total reported episodes. The 26<br>and episodes and include the following:<br>codural Episodes:<br>Bataseni catament removal with leas implant<br>Coronary attacy bypes graft (CABG) (all)<br>ABO without ACS<br>Bataseni ACS<br>Services and ACS<br>Services and Services and Services and Services<br>Services and Services and Services<br>Services and Services and Services and Services<br>Services and Services and Services and Services<br>Services and Services and Services and Services<br>Services and Services and Services and Services<br>Services and Services and Services and Services and Services<br>Services and Services and Services and Services<br>Services and Services and Services and Services<br>Services and Services and Services and Services<br>Services and Services and Services<br>Services and Services and Services<br>Services and Services and Services<br>Services and Services and Services<br>Services and Services and Services<br>Services and Services and Services<br>Services and Services<br>Services and Servi |
|     |                                                                                                    |                                                                                                    | A Provided and A Provided and A Provided and A Provided and A Provided and A Provided A Provided A | Il payment data us<br>ymeat ratse. All<br>dactible and colin<br>dactible and colin<br>dactible and<br>dabit 1<br>dabit 2<br>dabit 2<br>dabit 3<br>dabit 4<br>rill Down Tables<br>ppendix A -<br>rector Categories                                                                                                    | e payment stan<br>payment data re<br>urrance. Selecte<br>Exhib<br>proto<br>Rear<br>Exhib<br>proto<br>Rear<br>Exhib<br>proto<br>Rear<br>Appe                                                                                                    | dardization to rem<br>flact allowed char<br>d payment data are<br>iptices<br>it 1 singlays the freq<br>practice.<br>it 2 present utilization<br>it 2 present utilization<br>of<br>for finme use.<br>it 4 link the top frow<br>epicode types.<br>util Down tobles rep<br>ce.                                                                                                    | ore differences in<br>ges, which include<br>e risk-adjusted to<br>gency and cost diff<br>ion and costs of diff<br>hospitals, SNFs, H<br>ort identifying info                                                                                                    | episode cost due to geographic variation in Medicare<br>Medicare trust fund payments as well as beneficiary<br>account for differences in patient characteristics that may<br>erance from the national mean for episodes attributed to your<br>areas service categories of those episodes attributed to your group<br>RAs, and EPs for episodes attributed to your group<br>RAs, and EPs for episodes attributed to your group<br>reation and costs for each episode attributed to your group<br>e categories used in Establit 2 and Drill Down Tables 2 and 3.                                                                                                    |

### V. Access Drill Down Tables

### A. Access Drill Down Tables from the QRUR Reports Tab.

| <u>Steps</u>                                                                                                    | Screensh                                                                                                    | <u>ots</u>                        |                       |                     |                                              |                       |                                                |                                  |                                                                         |                                                               |                                              |                     |                                       |                                                |
|----------------------------------------------------------------------------------------------------|----------------------------------------------------------------------------------------------------|-----------------------------------|-----------------------|---------------------|----------------------------------------------|-----------------------|------------------------------------------------|----------------------------------|-------------------------------------------------------------------------|---------------------------------------------------------------|----------------------------------------------|---------------------|---------------------------------------|------------------------------------------------|
| 1. Follow <b>Steps 1-3</b> as<br>described in <b>Section III</b> of<br>this quick reference guide.                                                                | Welcome to Ph<br>(*) Red asterisk in                                                                                                    | ysician Value<br>dicates a requir | Physicia<br>ed field. | an Quality          | Reporting Portal                             |                       |                                                |                                  |                                                                         |                                                               |                                              |                     |                                       | 1                                              |
| Notes:                                                                                                    | *Select a Year<br>*Select a Report                                                                                                    | 2012<br>2012 Suppler              | *                     | IRs Drill Do        | an Tables                                    |                       |                                                |                                  |                                                                         | ¥                                                             |                                              |                     |                                       |                                                |
| • In the <b>Reports</b> dropdown menu, select <b>Drill Down</b>                                                                                                   |                                                                                                    |                                   |                       |                     |                                              |                       |                                                |                                  |                                                                         |                                                               |                                              |                     |                                       |                                                |
| Tables.                                                                                                    | Table 1 Table 2 Table 3                                                                                                    |                                   |                       |                     |                                              |                       |                                                |                                  |                                                                         |                                                               |                                              |                     |                                       |                                                |
|                                                                                                    | DRILL DOWN TABLES. Episodes Attributed to<br>Your Medical Group Practice                                                                                                    |                                   |                       |                     |                                              |                       |                                                |                                  |                                                                         |                                                               |                                              |                     |                                       |                                                |
|                                                                                                    |                                                                                                    |                                   |                       |                     |                                              | * Indicates r         | io Apparent Lead EP was                        | attributed the episode.          |                                                                         |                                                               |                                              |                     |                                       |                                                |
|                                                                                                    | Beneficiary/Episod                                                                                                    | e Information                     |                       |                     |                                              |                       |                                                | I                                | ABLE 1. Attr                                                            | ibution Info                                                  | rmation                                      |                     |                                       |                                                |
|                                                                                                    | Episode Id                                                                                                    | Beneficiary<br>HIC                | Gender                | Date of<br>Birth    | Episode Type                                 | Episode<br>Start Date | Apparent Lead<br>Eligible Professional<br>(EP) | Apparent Lead<br>EP's Speciality | Total<br>Physician Fee<br>Schedule (PFS)<br>Cost (Non-<br>Standardized) | PFS Cost<br>Billed by<br>Your Group<br>(Non-<br>Standardized) | % of PFS<br>Costs Billed<br>by Your<br>Group | Total E&M<br>Visits | E&M Visits<br>Billed by<br>Your Group | 96 of E&M<br>Visits Billed<br>by Your<br>Group |
|                                                                                                    | 1000005463058663                                                                                                    | {AB64443371                       | F                     | 4/10/1941           | Bilateral cataract removal with lens implant | 9/16/2012             | Qw. Qttinj Mtbajw                              | Internal Medicine                | \$269                                                                   | \$135                                                         | 50%                                          | 6                   | 0                                     | 0%                                             |
| <ol> <li>Drill Down Tables are<br/>displayed within the<br/>MicroStrategy Web<br/>Platform. The Drill Down<br/>Tables are opened in an<br/>Excel file.</li> </ol> | wn Tables are       Welcome to Physician Quality Reporting Portal         d within the       (*) Red asterisk indicates a required field.         :ategy Web       (*) Red asterisk indicates a required field.         . The Drill Down       *Select a Year         ire opened in an       e.         *Select a Report       2012         *Select a Report       2012 Supplemental QRURS Drill Down Tables |                                   |                       |                     |                                              |                       |                                                |                                  |                                                                         |                                                               |                                              |                     |                                       |                                                |
| <ul> <li>Beneficiary/Episode</li> </ul>                                                                                                    | <b>∆</b> ⇔ • ⇒ •                                                                                                    |                                   |                       |                     |                                              |                       |                                                |                                  |                                                                         |                                                               |                                              |                     |                                       |                                                |
| <ul> <li>Information</li> <li>Table 1: Attribution and</li> </ul>                                                                                                 | Table 1 Ta                                                                                                    | ble 2 Table 3                     | EQ E-1                | 1.44                | ( 9 - 4 - 1 4 -                              |                       |                                                |                                  |                                                                         |                                                               |                                              |                     |                                       |                                                |
| Total Cost Information                                                                                                    | Your Medic                                                                                                    | WN TABL<br>al Group P             | ES. Epi<br>Tractice   | sodes At            | ITIDUITED TO                                 |                       |                                                |                                  |                                                                         |                                                               |                                              |                     |                                       |                                                |
| Episodes Costs from Claims                                                                                                    | i vui nicut                                                                                                    | ai oroup i                        | Incluce               |                     |                                              | * Indicate            | s no Apparent Lead EP wa                       | s attributed the episod          | e.                                                                      |                                                               |                                              |                     |                                       |                                                |
| by EPs within your Medical<br>Group Practice                                                                                                    | Beneficiary/Ep                                                                                                    | isode Informat                    | ion                   |                     |                                              |                       |                                                | ,                                | TABLE 1. Att                                                            | ribution Inf                                                  | ormation                                     |                     |                                       |                                                |
| • <b>Table 3:</b> Breakdown of                                                                                                    |                                                                                                    |                                   |                       |                     |                                              |                       |                                                |                                  |                                                                         |                                                               |                                              |                     |                                       |                                                |
| Billed, Ordered, by EPs or<br>Facilities Outside your<br>Medical Group Practice                                                                                   | Episode Id                                                                                                    | Beneficia<br>HIC                  | ry<br>Gend            | ler Date o<br>Birth | f Episode Type                               | Episode<br>Start Dat  | Apparent Lead<br>Eligible Profession<br>(EP)   | Apparent Lead<br>EP's Speciality | Total<br>Physician Fee<br>Schedule (PFS<br>Cost (Non-<br>Standardized)  | PFS Cost<br>Billed by<br>Your Group<br>(Non-<br>Standardized  | % of PFS<br>Costs Billed<br>by Your<br>Group | Total E&M<br>Visits | E&M Visits<br>Billed by<br>Your Group | % of E&M<br>Visits Billed<br>by Your<br>Group  |
|                                                                                                    | 10000054630586                                                                                                    | 53 (AB644433                      | 71 F                  | 4/10/194            | Bilateral cataract removal with lens         | 9/16/2012             | Qw. Qttlnj Mtbajw                              | Internal Medicine                | \$269                                                                   | \$135                                                         | 50%                                          | 6                   | 0                                     | 0%                                             |

B. Access Drill Down Tables from the 2012 Supplemental QRUR.

| <u>Steps</u>      |                                                                                             | <u>Screenshots</u>                                                                                                    |                                                                                                    |
|-------------------|---------------------------------------------------------------------------------------------|----------------------------------------------------------------------------------------------------|----------------------------------------------------------------------------------------------------|
| 1. Fo<br>de<br>th | ollow <b>Steps 1-6</b> as<br>escribed in <b>Section III</b> of<br>is quick reference guide. | Sharea keports Hy keports Hy 3  Sharea keports Hy keports Hy 3  Select a Medical Group Practice (Required)  Choose elements of Medical Group Practice  Search for:  Autilable:  Autilable: | hbot(dot i tep)<br>> Shutet Roor(s > Hotare Fee-For-Service Supplemental QUL > Hotacee Fee-For-Service XU2 Supplemental QUU.<br>Sector:  |
| 2. In             | the <b>Overview</b> Tab, select                                                             |                                                                                                    |                                                                                                    |
| D                 | rill Down Tables.                                                                           | Table of Contents                                                                                                    | Description                                                                                                    |
|                   |                                                                                             | Sheet Name                                                                                                    |                                                                                                    |
|                   |                                                                                             | Exhibit 1                                                                                                    | Exhibit 1 displays the frequency and cost difference from the national mean for episodes attributed to your group<br>practice.           |
|                   |                                                                                             | Exhibit 2                                                                                                    | Exhibit 2 presents utilization and costs of different service categories of those episodes attributed to your group<br>practice.         |
|                   |                                                                                             | Exhibit 3                                                                                                    | Reserved for future use.                                                                                                    |
|                   |                                                                                             | Exhibit 4                                                                                                    | Exhibit 4 lists the top five hospitals, SNFs, HHAs, and EPs for episodes attributed to your group practice, for all major episode types. |
|                   |                                                                                             | Onil Down Tables                                                                                                    | The Drill Down tables report identifying information and costs for each episode attributed to your group practice.                       |
|                   |                                                                                             | Appendix A -<br>Service Categories                                                                                                    | Appendix A provides definitions of the service categories used in Exhibit 2 and Drill Down Tables 2 and 3.                               |

| Ste | eps                                                                                                    | S | Screenshots                                                                                                    |                                                                                                    |                                                                                                    |                                        |                                 |                   |                       |                                                |                                              |                                                                         |                                                               |                                              |                     |                                       |   |
|-----|----------------------------------------------------------------------------------------------------|---|----------------------------------------------------------------------------------------------------|----------------------------------------------------------------------------------------------------|----------------------------------------------------------------------------------------------------|----------------------------------------|---------------------------------|-------------------|-----------------------|------------------------------------------------|----------------------------------------------|-------------------------------------------------------------------------|---------------------------------------------------------------|----------------------------------------------|---------------------|---------------------------------------|---|
| 3.  | Follow <b>Step 6</b> as described<br>in <b>Section III</b> of this quick<br>reference guide                                |   | Shares     Shares     Select a Medical     Droope elements of     This prompt allows     Search for:     Ansioclamoth | ILS<br>IEPOYTS Wy Rep<br>Physical<br>Group Practice<br>Weakad Group Practice<br>Weakad Group Practice<br>Weakad Group Practice<br>Weakad Group Practice<br>Market Group Practice<br>Market Group Practice | onts M<br>n_Value_1<br>: (Require<br>: (Require<br>: (Re | y Subscriptions<br>ST > Shared (<br>d) | i melp<br>Reports > Mealcare Fe | e-For-Service Sup | plemental QKU         | Selectes:                                      | avice 2012 Supplemen<br>TA D. GOODALL HOSPIT | TAL QRUR                                                                |                                                               |                                              |                     |                                       |   |
|     |                                                                                                    |   | Sun Document C                                                                                                    | IRCEL                                                                                                    | /                                                                                                    |                                        |                                 |                   |                       |                                                |                                              |                                                                         |                                                               |                                              |                     |                                       |   |
| 4.  | <b>Drill Down Tables</b> are displayed within the                                                                          |   | <b>≬</b> ← • ⇒ • <b>№</b>                                                                                             | X 8 8 🔒                                                                                                    | <u>8</u> 0, 1                                                                                                    | ) [ <u>)</u> [] [] []                  | 8 🕽 🔓 • 100%                    | • 2 2             |                       |                                                |                                              |                                                                         |                                                               |                                              |                     |                                       |   |
|     | MicroStrategy Web Platform<br>and are opened in an <b>Exce</b> l                                                           | 4 | Table 1 Table                                                                                                    | 2 Table 3                                                                                                    | >                                                                                                    |                                        |                                 |                   |                       |                                                |                                              |                                                                         |                                                               |                                              |                     |                                       |   |
|     | file.                                                                                                    |   | DRILL DOW                                                                                                    | N TABLES                                                                                                    | . Episo                                                                                                    | odes Attr                              | ibuted to                       |                   |                       |                                                |                                              |                                                                         |                                                               |                                              |                     | <u>^</u>                              | ì |
| The | e following information is                                                                                                 |   | Your Medical                                                                                                    | Group Pra                                                                                                    | ctice                                                                                                    |                                        |                                 |                   |                       |                                                |                                              |                                                                         |                                                               |                                              |                     |                                       |   |
| dis | played:                                                                                                    |   |                                                                                                    |                                                                                                    |                                                                                                    |                                        |                                 |                   | * Indicates n         | o Apparent Lead EP was                         | attributed the episode                       |                                                                         |                                                               |                                              |                     |                                       |   |
| •   | Beneficiary/Episode                                                                                                    |   | Beneficiary/Eniso                                                                                                    | de Information                                                                                                    |                                                                                                    |                                        |                                 |                   |                       |                                                | Т                                            | ABLE 1. Attr                                                            | ihution Info                                                  | rmation                                      |                     |                                       |   |
| •   | Table 1: Attribution and                                                                                                   |   |                                                                                                    |                                                                                                    |                                                                                                    |                                        |                                 |                   |                       |                                                |                                              |                                                                         |                                                               |                                              |                     |                                       |   |
|     | Total Cost Information                                                                                                    |   |                                                                                                    |                                                                                                    |                                                                                                    |                                        |                                 | v                 |                       |                                                |                                              |                                                                         |                                                               |                                              |                     |                                       |   |
| •   | <b>Table 2:</b> Breakdown ofEpisodes Costs from ClaimsBilled, Ordered, or Referredby EPs within your MedicalCrown Practice |   | Episode ID                                                                                                    | Beneficiary<br>HIC                                                                                                    | Gender                                                                                                    | Date of<br>Birth                       | Episode                         | Туре              | Episode<br>Start Date | Apparent Lead<br>Eligible Professional<br>(EP) | Apparent Lead<br>EP's Speciality             | Total Physician<br>Fee Schedule<br>(PFS) Cost<br>(Non-<br>Standardized) | PFS Cost<br>Billed by<br>Your Group<br>(Non-<br>Standardized) | % of PFS<br>Costs Billed<br>by Your<br>Group | Total E&M<br>Visits | E&M Visits<br>Billed by<br>Your Group |   |
| •   | Table 3: Breakdown of                                                                                                    |   | 100000210334326                                                                                                    | {AB64497893                                                                                                    | М                                                                                                    | 7/21/1947                              | ACS                             |                   | 8/12/2012             | Qw. Wzrfhp                                     | Internal Medicine                            | \$528                                                                   | \$493                                                         | 93%                                          | 1                   | 0                                     |   |
|     | Episodes Costs from Claims<br>Billed, Ordered, by EPs or<br>Facilities Outside your                                        |   |                                                                                                    |                                                                                                    |                                                                                                    |                                        |                                 |                   |                       |                                                |                                              |                                                                         |                                                               |                                              |                     |                                       |   |

# Accessing the 2012 Supplemental QRURs and Drill Down Tables

| Ste | eps                                                                                                    | <u>Screenshots</u>                                                                                                    |                    |        |                  |              |                       |                                                |                                  |                                                                     |  |  |
|-----|----------------------------------------------------------------------------------------------------|----------------------------------------------------------------------------------------------------|--------------------|--------|------------------|--------------|-----------------------|------------------------------------------------|----------------------------------|---------------------------------------------------------------------|--|--|
|     | Medical Group Practice                                                                                                    |                                                                                                    |                    |        |                  |              |                       |                                                |                                  |                                                                     |  |  |
| 5.  | Click the <b>Export</b> button on<br>the MicroStrategy Toolbar<br>and select <b>Excel</b> .<br>Click <b>OK</b> in the <b>Export</b><br><b>Options</b> window. | Image: Second second second |                    |        |                  |              |                       |                                                |                                  |                                                                     |  |  |
|     |                                                                                                    | Beneficiary/Episod                                                                                                    |                    |        |                  |              | TABLE 1. Atl          |                                                |                                  |                                                                     |  |  |
|     |                                                                                                    | Episode Id                                                                                                    | Beneficiary<br>HIC | Gender | Date of<br>Birth | Episode Type | Episode<br>Start Date | Apparent Lead<br>Eligible Professional<br>(EP) | Apparent Lead<br>EP's Speciality | Total<br>Physician Fe<br>Schedule (PF<br>Cost (Non-<br>Standardize) |  |  |